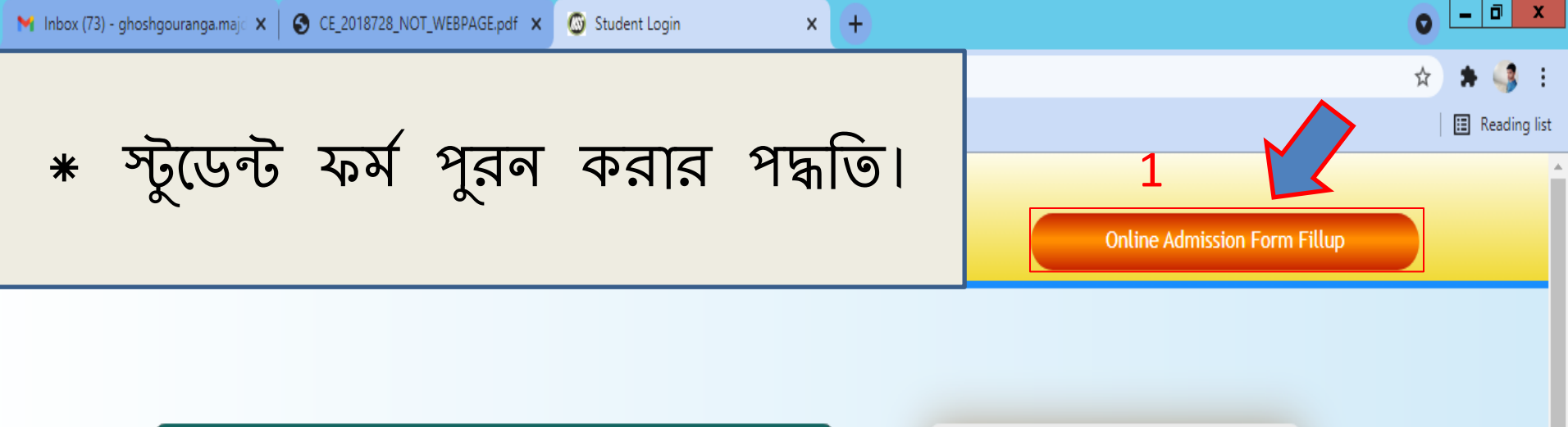

| Whats New :-                 | Student Login           |
|------------------------------|-------------------------|
|                              | User Name :             |
|                              | Password :              |
|                              | Login Exit              |
|                              | Forgot/Re-send Password |
|                              |                         |
| Online Admission Form Fillup |                         |
|                              |                         |

প্রথমে "Admission form fill up" এ ক্লিক করতে হবে।

# যে"field"গুলোর পাশে লাল রঙের "\*" মার্ক করা আছে সেগুলি পুরন করা বাধ্যতামূলক।

| TERMS & CONDITIONS         1. Privacy Policy - All data collected here would be used only for the online admission process and for the college's use. The data will not be willfully shared with any other persons.         2. Refund - No refund would be possible after the student's application / registration is completed successfully.         3. General Terms & conditions regarding admission process as laid down by the college/university/other relevant authorities would apply. Students should read all terms & conditions on admission form, prospectus of college. |                      |                    |          |  |  |
|----------------------------------------------------------------------------------------------------|----------------------|--------------------|----------|--|--|
|                                                                                                    | Personal Inforr      | nation             |          |  |  |
| Name : *                                                                                                    |                      | Father/Guardian :* |          |  |  |
| Date of Birth :*                                                                                                    | Day V Month V Year V | Mother's Name :*   |          |  |  |
| Sex :*                                                                                                    | Select V             | Marital Status :*  | Select V |  |  |
| Nationality :                                                                                                    | Indian               | Spouse Name :      |          |  |  |
| Religion :*                                                                                                    | Select V             | Blood Group :      | Select V |  |  |
| City/Village :*                                                                                                    |                      | Category :*        | Select V |  |  |

ক্যাটাগরি যদি "General" হয় সেক্ষেত্রে "UR" সিলেন্ট করতে হবে, নাহলে নির্দিষ্ট ক্যাটাগরি সিলেন্ট করে "Category Issued by" অপশন থেকে নির্দিষ্ট কর্তৃপক্ষ সিলেন্ট করে পাশের ঘরে "Certificate No." দিতে হবে। ৪)

### Sports থাকলে ইয়েস করে স্পোর্টস লেভেল এর ঘরে নির্দিষ্ট অপশন ক্লিক করতে হবে। PWD বা PHYSICALLY HADICAPPED হলে অতি অবশ্যই certificate দিতে হবে।

| District :* Image: Select                                                                                                    | District :* PWD   Pin :* Economic Section   State :*Select                                                                                                    | D (PH) :*<br>nomically Weaker<br>tion(EWS) :<br>ily Income :<br>rts : * | No   Inclusion  No  No  No  No  No  No  No  No  No |
|----------------------------------------------------------------------------------------------------|----------------------------------------------------------------------------------------------------|-------------------------------------------------------------------------|----------------------------------------------------|
| rin :* Economically Weaker   state :*Select   Inbile No(Own rhatsapp referable). :* Family Income :   Imail Id(Own) :* Imail Id(Own) :*   Imail Id(Own) :* Imail Id(Own) :*   Imail Id(Own) :* <td>Pin :* Econd   State :*Select   Mobile No(Own<br/>whatsapp<br/>preferable). :* Image: Sector   Mobile No(Own<br/>whatsapp<br/>preferable). :* Image: Sector   Email Id(Own) :* Image: Sector   Hostel : * No   No Image: Sector   Aadhar No : Image: Sector   Last Institute : * Image: Sector</td> <td>nomically Weaker<br/>tion(EWS) :<br/>ily Income :<br/>rts : *</td> <td>Select<br/>Year<br/>No</td>                                                                                                    | Pin :* Econd   State :*Select   Mobile No(Own<br>whatsapp<br>preferable). :* Image: Sector   Mobile No(Own<br>whatsapp<br>preferable). :* Image: Sector   Email Id(Own) :* Image: Sector   Hostel : * No   No Image: Sector   Aadhar No : Image: Sector   Last Institute : * Image: Sector                                                                                                    | nomically Weaker<br>tion(EWS) :<br>ily Income :<br>rts : *              | Select<br>Year<br>No                               |
| state :*Select   fobile No(Own<br>whatsapp<br>preferable), :* Sports :*   fobile No(Own<br>whatsapp<br>preferable), :* No   imail Id(Own) :* Sports Level :*   imail Id(Own) :* Sports Level :*   No NCC/NSS :   No Imail Id(Own) :*   imail Id(Own) :* No   imail Id(Own) :* Sports Level :*   Imail Id(Own) :* Sports Level :*   Imail Id(Own) :* Imail Id(Own) :*   imail Id(Own) :* Sports Level :*   Imail Id(Own) :* Imail Id(Own) :*   imail Id(Own) :* Imail Id(Own) :*   i                                                                                                    | State :*Select Family   Mobile No(Own whatsapp preferable). :* Sport   Email Id(Own) :*Select   Hostel : * No   Aadhar No :Select   Last Institute :*Select                                                                                                    | ily Income :<br>rts : *                                                 | Year /                                             |
| Mobile No(Own whatsapp preferable).:*       Image: Sports in the sports in the sport in the sport in the sport in | Mobile No(Own<br>whatsapp<br>preferable). :*SportEmail Id(Own) :*Image: SportHostel :*NoNoImage: SportAadhar No :Image: SportLast Institute :*Image: Sport                                                                                                    | rts : *                                                                 | No 🗸                                               |
| imail Id(Own):* Imail Id(Own):*   Iostel:* No   No NCC/NSS:   No Imail Id(Own):*   Imail Id(Own):* Imail Id(Own):*   Imail Id(Own):* No   Imail Id(Own):* No   Imail Id(Own):* No   Imail Id(Own):* No   Imail Id(Own):* No   Imail Id(Own):* Imail Id(Own):*   Imail Id(Own):* Imail Id(Own):*   Imail Id(Own):* <td>Email Id(Own):* Sport   Hostel:* No   Aadhar No: Guard   Last Institute:* Altern</td> <td></td> <td></td>                                                                                                    | Email Id(Own):* Sport   Hostel:* No   Aadhar No: Guard   Last Institute:* Altern                                                                                                    |                                                                         |                                                    |
| Hostel :* No   Aadhar No : Image: Comparison of the second second s       | Hostel : *       No       NCC/I         Aadhar No :       Image: Comparison of the second second sec | rts Level : *                                                           | Select V                                           |
| Aadhar No : Guardian Voter Id No :   .ast Institute :* Alternative Mobileno :     Academic                                                                                                    | Aadhar No :     Guard       Last Institute :*     Altern                                                                                                    | /NSS:                                                                   | No                                                 |
| ast Institute : * Alternative Mobileno :                                                                                                    | Last Institute : * Altern                                                                                                    | rdian Voter Id No :                                                     |                                                    |
| Academic                                                                                                    |                                                                                                    | rnative Mobileno :                                                      |                                                    |
|                                                                                                    | Academic                                                                                                    |                                                                         |                                                    |

করতে কাজে লাগবে এবং "Mobile No." টি সঠিক দেওয়া বাঞ্চনীয়।

| $\epsilon \rightarrow G$                                             | admissionotm.in/Studentpart/student_form_fillup.aspx#!                                                                                                    | 🛱 🐂 📑 E        |  |  |  |  |
|----------------------------------------------------------------------|----------------------------------------------------------------------------------------------------|----------------|--|--|--|--|
| 👖 Apps 🛛 M Gmai                                                      | il 📭 YouTube 💡 Maps 🔥 Contact_Informatio                                                                                                    | 🔝 Reading list |  |  |  |  |
|                                                                      | Academic                                                                                                    |                |  |  |  |  |
|                                                                      | DETAILS OF MADHYAMIK (10TH/EQUIVALENT) EXAMINATION                                                                                                    |                |  |  |  |  |
|                                                                      | Year of<br>Passing<br>:* No:* Registration<br>No:* No:* No:* No:* No:* No:* No:* No:*                                                                                                    |                |  |  |  |  |
|                                                                      | NameSelect   Of   Board :   *     Subjects   Taken :*     Full   Marks   Obtained   *     Percent(%)     Image: Comparison of the second second secon |                |  |  |  |  |
|                                                                      | DETAILS OF HIGHER SECONDARY (10+2/EQUIVALENT) EXAMINATION                                                                                                    |                |  |  |  |  |
|                                                                      | Year of Passing :* -Select- V Registration No:* Registration No:* No:                                                                                                    |                |  |  |  |  |
|                                                                      | Name Of Board :* -Select V                                                                                                    |                |  |  |  |  |
|                                                                      | Vocational Stream :*Select V                                                                                                    |                |  |  |  |  |
|                                                                      | MARKS OF HIGHER SECONDARY (10+2/EQUIVALENT) EXAMINATION                                                                                                    |                |  |  |  |  |
| মাধ্যমিক এর সমস্ত "field" ফিল-আপ করতে হবে, "Subject Taken" এ যাওয়ার |                                                                                                    |                |  |  |  |  |
| প <u>্</u> ৰ " স                                                     | ামস্তু Subject " লিখতে হবে। উচ্চমাধ্যমিক এব ক্ষেত্রে সমস্ত ফিল্-আ্                                                                                                    | শ করতে         |  |  |  |  |
| হবে,                                                                 | রেজিস্ট্রেশান নাম্বার " <b>Unique"</b> হবে, একই রেজিস্ট্রেশান নাম্বার দ্বিতীয়                                                                                                    | <u> বার</u>    |  |  |  |  |
|                                                                      | দাওয়া যাবে লা।                                                                                                    |                |  |  |  |  |

× +

M Inbox (73) - ghoshgouranga.maj: 🗙 🛛 🧐 CE\_2018728\_NOT\_WEBPAGE.pdf 🗙 🛛 🚳 Application Form

 $\leftrightarrow$ 

● <u>-</u> □ ×

#### Language Group" ও "Elective Subjects সাবজেন্ট সিলেন্ট করতে হবে এবংতাদের প্রতিটির নাম্বার দিতে হবে।

|                                                                                | 20                                                                                           | 100  |
|--------------------------------------------------------------------------------|----------------------------------------------------------------------------------------------|------|
| lective Subjects                                                               |                                                                                              |      |
| Select- v                                                                      | %                                                                                            | 100  |
| 2Select- V                                                                     | %                                                                                            | 100  |
| 8                                                                              | %                                                                                            | 100  |
| ISelect V                                                                      | %                                                                                            | 100  |
|                                                                                |                                                                                              |      |
| Grand Total :                                                                  | 0 => 0.000 %                                                                                 | 0    |
| Grand Total :                                                                  | 0 => 0.000 %<br>Photo & Signature                                                            | 0    |
| Grand Total :<br>Upload Photo                                                  | 0 => 0.000 % Photo & Signature Upload Signat                                                 | ture |
| Grand Total :<br>Upload Photo<br>Select                                        | 0 => 0.000 % Photo & Signature Upload Signat                                                 | ture |
| Grand Total :<br>Upload Photo<br>Select<br>Max Photo Size 30KB                 | 0 => 0.000 % Photo & Signature Upload Signat Select Max Signature Size 20KB                  | ture |
| Grand Total :<br>Upload Photo<br>Select<br>Max Photo Size 30KB<br>UPLOAD PHOTO | 0 => 0.000 % Photo & Signature Upload Signat Select Max Signature Size 20KB UPLOAD SIGNATURE | ture |
| Grand Total :<br>Upload Photo<br>Select<br>Max Photo Size 30KB<br>UPLOAD PHOTO | 0 => 0.000 % Photo & Signature Upload Signat Select Max Signature Size 20KB UPLOAD SIGNATURE | ture |
| Grand Total :<br>Upload Photo<br>Select<br>Max Photo Size 30KB<br>UPLOAD PHOTO | 0 => 0.000 % Photo & Signature Upload Signat Select Max Signature Size 20KB UPLOAD SIGNATURE | ture |

"Photo"ও "Signature Upload করার জন্য "Upload Photo" তে "Select" এ ক্লিক করতেস্টুডেন্ট এর ফটো Choose করার পর "Upload Photo" তে ক্লিক করতে হবে এবং ফটো রহবে,তারপরসাইজ অবশ্যই "30KB" র মধ্যে হওয়া প্রযোজন। তারপর "Upload Signature এ যাওয়ার পর "Select" অপশন এ ক্লিক করতে হবে, তারপর স্টুডেন্ট এর signature chose করার পর Upload Signature" এ ক্লিক করতে হবে এবং signature এর সাইজ জেন অবশ্যই "20KB" র মধ্যে থাকে।এরপর"Proceed"অপশনএক্লিককরেপরের স্টেপে যাওয়ার জন্য"OK" তে ক্লিক করতে হবে। "Form Preview Dialog" বক্স থেকে পুর details চেক করে নিতে হবে, যদি কিছু ভুল থাকে "Edit Form" এ ক্লিক করে পুনরায় আগের স্টেপ এ ফিরে গিয়ে ঠিক করে নিতে হবে, কোন ভুল না থাকলে "Final Submit" বাটন এ ক্লিক করে "OK" তে ক্লিক করতে হবে। OK করার পর পরের ছবি অনুযায়ী ডকুমেন্টস আপলোড করতে হবে।

| Name Of Board :       W.B.B.S.E       Subjects of 10th :       bangali       Total Marks :       80.00 %         Details of Last Examination (HS/Equivalent) Passed         sar of Passing : 2021       Registration No:       7658       Roll :       7812       No :       3241         ame Of Board :       WEST BENGAL COUNCIL OF HIGHER SECONDARY EDUCATION       Mark Sheet       Marks Obtained(%)         Subjects       Mark Sheet       65.       For an Subjects       Second (%)       Subjects         HISTORY       82.       52.       52.       52.       52.       52.       52.       52.       52.       52.       52.       52.       52.       52.       52.       52.       52.       52.       52.       52.       52.       52.       52.       52.       52.       52.       52.       52.       52.       52.       52.       52.       52.       53.       53.       53.       53.       53.       53.       53.       53.       53.       53.       53.       53.       53.       53.       53.       53.       53.       53.       53.       53.       53.       53.       53.       53.       53.       53.       53.       53.       53.       53.                                                                                                    |                                          |                          |                            |              |                    |           |
|----------------------------------------------------------------------------------------------------|------------------------------------------|--------------------------|----------------------------|--------------|--------------------|-----------|
| Details of Last Examination (HS/Equivalent) Passed   tar of Passing : 2021   Registration No:   7658   Roll :   7612   No :   3241                                                                                                    | Name Of Board : W.B.B.S.E                | Subjects of 10th :       | bangali T                  | otal Marks : | 80.00 %            |           |
| sar of Passing : 2021       Registration No:       7658       Roll:       7812       No :       3241         ame Of Board : WEST BENGAL COUNCIL OF HIGHER SECONDARY EDUCATION                                                                                                    |                                          | Details of Last Examinat | ion (HS/Equivalent) Passed | 1            |                    |           |
| ame Of Board : WEST BENGAL COUNCIL OF HIGHER SECONDARY EDUCATION  Mark Sheet  Subjects  Marks Obtained(%)  nguage Group  BENGALI  BENGALI  BENGALI  BENGALI  BENGAL  BENGAL BENGAL BENGAL BENGAL BENGAL BENGAL BENGAL BENGAL BENGAL BENGAL BENGAL BENGAL BENGAL BENGAL BENGAL BENGAL BENGAL BENGAL BENGAL BENGAL BENGAL BENGAL BENGAL BENGAL BENGAL BENGAL BENGAL BENGAL BENGAL BENGAL BENGAL BENGAL BENGAL BENGAL BENGAL BENGAL BENGAL BENGAL | Year of Passing : 2021 Registration No   | : 7658                   | Roll :                     | 7812         | No :               | 3241      |
| Mark Sheet       Subjects     Marks Obtained(%)       nguage Group     65.       BENGALI     65.       ENGLISH     77.       eam Subjects     82.       SECORAPHY     84.       POLITICAL SCIENCE     66.       SANSKRIT     66.       al Marks     37.4                                                                                                    | Name Of Board : WEST BENGAL COUNCIL OF H |                          | N                          |              |                    |           |
| Subjects Marks Obtained(%)   nguage Group 65.   BENGALI 65.   ENGLISH 77.   eam Subjects 82.   SEOGRAPHY 84.   POLITICAL SCIENCE 65.   SANSKRIT 66.   al Marks 374                                                                                                    |                                          | Mark                     | k Sheet                    |              |                    |           |
| nguage Group BENGALI ENGLISH ENGLISH   | Subjects                                 |                          |                            | Marks Obta   | ained(%)           |           |
| BENGALI       65.         ENGLISH       77.         eam Subjects       82.         HISTORY       84.         POLITICAL SCIENCE       65.         SANSKRIT       66.         al Marks       374                                                                                                    | Language Group                           |                          |                            |              |                    |           |
| ENGLISH 77.<br>eam Subjects<br>HISTORY 82.<br>SEOGRAPHY 84.<br>POLITICAL SCIENCE 65.<br>SANSKRIT 66.<br>al Marks 374<br>FINAL SUBMIT EDIT FORM<br>A Setup_avrokeyboarexe A I 1626854073048.jpg A                                                                                                    | 1. BENGALI                               |                          |                            | 65.          |                    |           |
| eam Subjects HISTORY 82. SEOGRAPHY 84. POLITICAL SCIENCE 65. SANSKRIT 66. al Marks 374   FINAL SUBMIT EDIT FORM   Signature of Applicant  I EDIT FORM   Signature of Applicant  I EDIT FORM   Signature of Applicant  I EDIT FORM                                                                                                    | 2. ENGLISH                               |                          |                            | 77.          |                    |           |
| HISTORY 82.<br>GEOGRAPHY 84.<br>POLITICAL SCIENCE 65.<br>SANSKRIT 66.<br>al Marks 374<br>FINAL SUBMIT EDIT FORM<br>Signature of Applicant<br>FINAL SUBMIT EDIT FORM                                                                                                    | Stream Subjects                          |                          |                            |              |                    |           |
| GEOGRAPHY 84.   POLITICAL SCIENCE 65.   SANSKRIT 66.   al Marks 374                                                                                                    | 1.HISTORY                                |                          |                            | 82.          |                    |           |
| POLITICAL SCIENCE 65.<br>SANSKRIT 66.<br>al Marks 374<br>Signature of Applicant<br>FINAL SUBMIT EDIT FORM                                                                                                    | 2.GEOGRAPHY                              |                          |                            | 84.          |                    |           |
| SANSKRIT 66.<br>al Marks 374<br>Signature of Applicant<br>FINAL SUBMIT EDIT FORM<br>A Setup_avrokeyboarexe A 1626854073048.jpg A                                                                                                    | 3.POLITICAL SCIENCE                      |                          |                            | 65.          |                    |           |
| al Marks 374                                                                                                    | 4.SANSKRIT                               |                          |                            | 66.          |                    |           |
| Seference<br>Signature of Applicant<br>FINAL SUBMIT EDIT FORM<br>Setup_avrokeyboarexe A  1626854073048.jpg A                                                                                                    | Total Marks                              |                          |                            | 374          | Ļ                  |           |
| FINAL SUBMIT     EDIT FORM       ^     Image: Sector 200 and 100 and 100 and                                                           | Declaration:                             |                          |                            | Cian         |                    |           |
| FINAL SUBMIT EDIT FORM                                                                                                    |                                          |                          |                            | Sigii        | ature of Applicant |           |
| Image: Setup_avrokeyboarexe         Image: Setup_avrokeyboarexe         Image: Setup_avrokeyboarexe           Image: Setup_avrokeyboarexe         Image: Setup_avrokeyboarexe         Image: Setup_avrokeyboarexe           Image: Setup_avrokeyboarexe         Image: Setup_avrokeyboarexe         Image: Setup_avrokeyboarexe           Image: Setup_avrokeyboarexe         Image: Setup_avrokeyboarexe         Image: Setup_avrokeyboarexe           Image: Setup_avrokeyboarexe         Image: Setup_avrokeyboarexe         Image: Setup_avrokeyboarexe           Image: Setup_avrokeyboarexe         Image: Setup_avrokeyboarexe         Image: Setup_avrokeyboarexe           Image: Setup_avrokeyboarexe         Image: Setup_avrokeyboarexe         Image: Setup_avrokeyboarexe           Image: Setup_avrokeyboarexe         Image: Setup_avrokeyboarexe         Image: Setup_avrokeyboarexe           Image: Setup_avrokeyboarexe         Image: Setup_avrokeyboarexe         Image: Setup_avrokeyboarexe           Image: Setup_avrokeyboarexe         Image: Setup_avrokeyboarexe         Image: Setup_avrokeyboarexe           Image: Setup_avrokeyboarexe         Image: Setup_avrokeyboarexe         Image: Setup_avrokeyboarexe           Image: Setup_avrokeyboarexe         Image: Setup_avrokeyboarexe         Image: Setup_avrokeyboarexe                                                                                                    |                                          | FINAL SUBMIT             | EDIT FORM                  |              |                    |           |
|                                                                                                    | .pdf ^ 🔄 setup_avrokeyboarexe ^          | E 1626854073048.jpg      | ^                          |              |                    |           |
|                                                                                                    |                                          |                          |                            |              |                    | ▲ <b></b> |

🧕 stej

ফাইনাল সাবমিট করার পর প্রয়োজনীয় ডকুমেন্টস গুলি আপলোড করতে পারবে। আপলোড করা ডকুমেন্টস গুলি বক্স এর নিচে দেখা যাবে। এই পদ্ধতি সম্পূর্ণ হওয়ার পর NEXT করে subject choice এ যেতে হবে।

|            |                                  | Uplo                     | ad Documents     |           |                      |               |
|------------|----------------------------------|--------------------------|------------------|-----------|----------------------|---------------|
| Name :     | RAJU NO GHOSH                    | Regn. No:                | 1052100005       | D.O.B:    | 01-01-2000           |               |
| Category : | UR                               | PWD :                    | Y                | Email :   | sohhfgnu.wb.india87@ | gmail         |
|            | Secondary Admit/Age Proof :      | Choose File              | e No file chosen |           | Submit Upload Docur  | ment          |
|            | Secondary Marksheet :            | Choose File              | No file chosen   |           | Submit Upload Docur  | ment          |
| H.S.(      | (Equivalent) Registration Certif | icate : Choose File      | No file chosen   |           | Submit Not Require   | ed            |
|            | H.S.(Equivalent) Marksheet :     | Choose File              | No file chosen   |           | Submit Upload Docur  | ment          |
|            | Caste Certificate :              | Choose File              | e No file chosen |           | Submit Not Require   | ed            |
|            | PWD Certificate :                | Choose File              | e No file chosen |           | Submit Upload Docur  | ment          |
| EWS        | Certificate(BY D.M./A.D.M./S.    | D.O.) : Choose File      | e No file chosen |           | Submit Not Require   | ed            |
|            | Sports Certificate :             | Choose File              | e No file chosen |           | Submit Not Require   | ed            |
|            | School Leaving Certificate :     | Choose File              | No file chosen   |           | Submit Not Require   | ed            |
|            |                                  | Up                       | loaded Notice    |           |                      |               |
|            | Sl No                            | Document                 | Туре             |           | Date                 |               |
| Download   | 1 Upload All Docum               | ents Shown as Upload Doo | cument           | 01-08-202 | 21 08:38:48          | <u>Delete</u> |
|            |                                  |                          |                  |           |                      |               |
| ~          |                                  |                          | Next             |           |                      |               |

8/1/2021

#### Honours Apply" ও "General Apply" choose করতে হবে। তারপর Next ক্লিক করে "OK" তে ক্লিক করতে হবে।

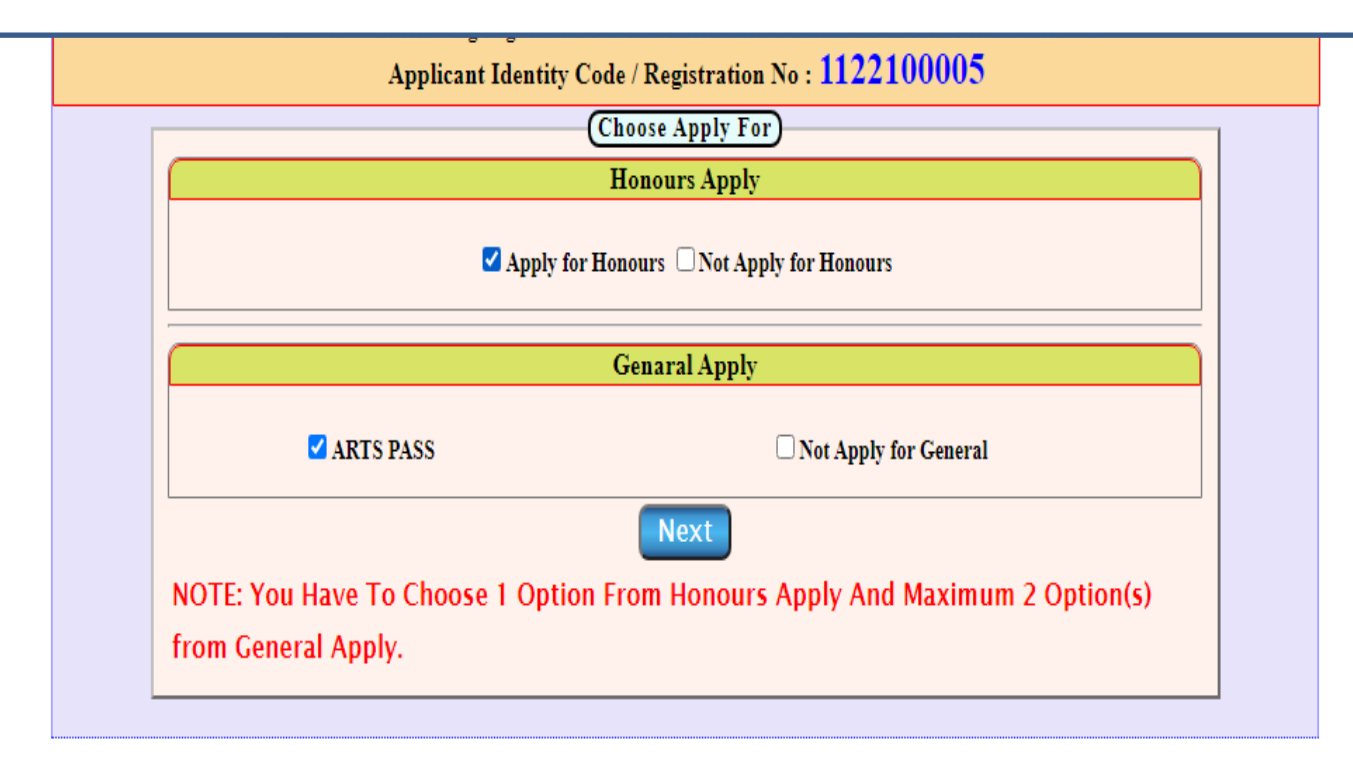

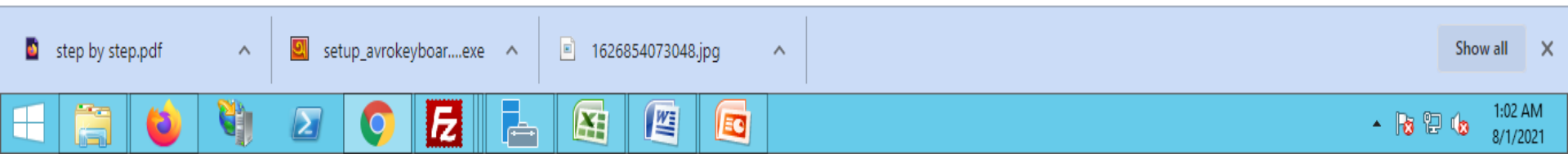

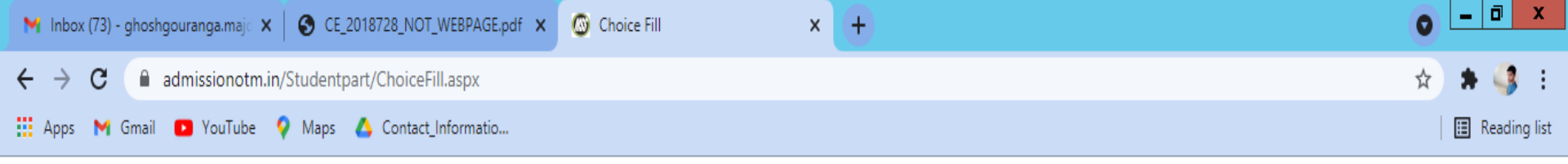

|                                                                          |               | Please Choose Honours Subject(s) |           |            |   |        |            |  |  |
|--------------------------------------------------------------------------|---------------|----------------------------------|-----------|------------|---|--------|------------|--|--|
| Name :                                                                   | RAJU NO GHOSH |                                  | Regn. No: | 1122100005 | ; | D.O.B: | 01-01-2000 |  |  |
| Choice For Honours                                                       |               |                                  |           |            |   |        |            |  |  |
| Choice-1 :    Select     Choice-2 :    Select       Choice-3 :    Select |               |                                  |           |            |   | ect    | ~          |  |  |
| Submit Back                                                              |               |                                  |           |            |   |        |            |  |  |

"Please Choose Honours Subject(s)"থেকে Honours সাবজেন্ট chooseকর**ে** SUBMIT এ ক্লিক <mark>করলে</mark> আপনার রেজিস্ট্রেশন সম্পূর্ণ হবে।

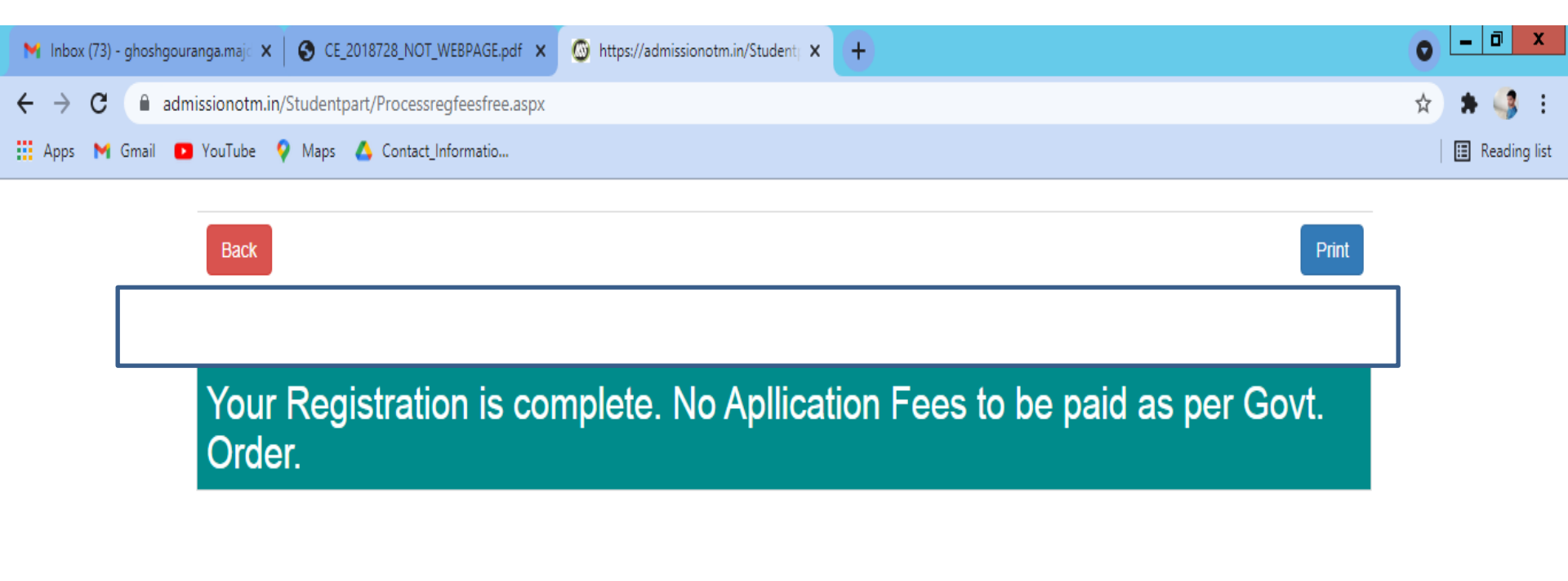

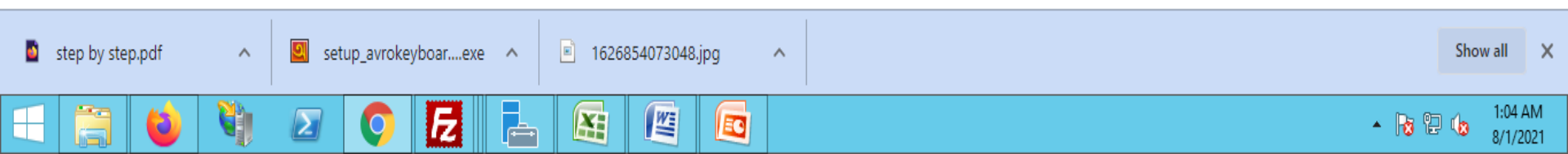

## স্টুডেন্ট "Login" করার পর স্টুডেন্ট "Print Application Form" এ ক্লিক করে Print অপশন এ ক্লিক করে নিজের অ্যাপ্লিকেশান ফর্ম Print করতে পারবে।

| Whats New :- |             | Student Login      |
|--------------|-------------|--------------------|
|              | User Name : | *                  |
|              | Password :  |                    |
|              |             | principal          |
|              |             | d Manage passwords |

Online Admission Form Fillup

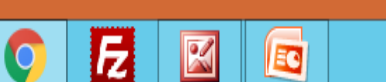

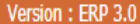

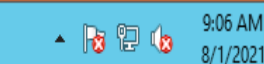

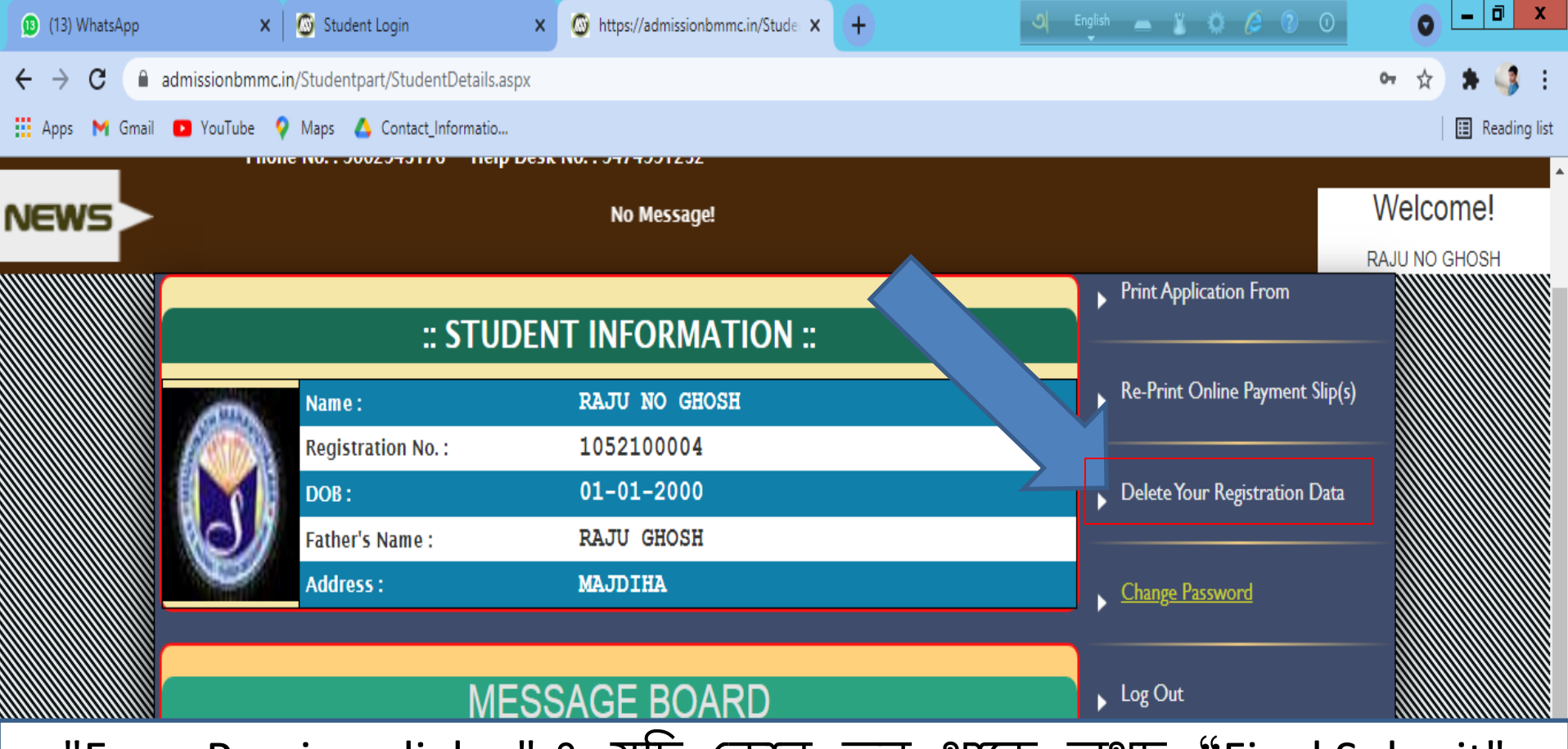

"Form Preview dialog" এ যদি কোন ভুল থাকে অথচ "Final Submit" বাটন এ ক্লিক করা হয়, তখন তাকে "Student Login" এ ক্লিক করতে হবে। তারপর "Registration no. (User Name)" এবং "Password " দিয়ে "Login" করতে হবে। তারপর প্রথমে "Delete your Registration Data" অপশন এ ক্লিক করে "Delete" বাটন এ ক্লিক করতে হবে, তারপর "OK" তে ক্লিক করলেই রেজিস্ট্রেশান Data ডিলিট হয়ে যাবে। তারপর পুনরায় Admission Form ফিল–আপ করতে হবে।